成绩录入工作需要先由课程负责人录入课程成绩以及分项比例, 再由授课教师进行成绩录入。

若过程性比例符合文件要求,则系统自动审核通过,若不符合文件比例要求,需由系主任和教学副院长审核,系主任和教学副院长审核,新主任和教学副院长审核时,需切换为**管理员**角色,审核位置如下:

|               | 石油大学(北条)<br>IVERSITY OF PETROLAUM |
|---------------|-----------------------------------|
| 周曲新安          | 成绩录入配置填报                          |
|               | 成绩录入配置填报审核                        |
| 园 课程管理        | 成绩录入配置填报管理                        |
| 日 培养方案        |                                   |
| <b>一 教学任务</b> |                                   |
| 伺 排運管理        |                                   |
| 🗇 成绩管理        |                                   |
| ြ 毕业管理        |                                   |
|               |                                   |
|               |                                   |
|               |                                   |

## 1.1 成绩录入配置填报

|                | <b>江油大学</b> (北条)<br>IVERSITY OF PETROLEUM |      |        |  |
|----------------|-------------------------------------------|------|--------|--|
|                |                                           |      |        |  |
| <b>信</b> 综合服务  | 成绩录入配置填报                                  | 成绩录入 | 实验成绩录入 |  |
| 🖪 教师信息         |                                           |      |        |  |
| - 目 课程教学       |                                           |      |        |  |
| 合考试管理          |                                           |      |        |  |
| <b>倡 成绩录</b> 入 |                                           |      |        |  |
| 日 课程评教         |                                           |      |        |  |
|                |                                           |      |        |  |
|                |                                           |      |        |  |
|                |                                           |      |        |  |
|                |                                           |      |        |  |

菜单位置: 成绩录入 > 成绩录入配置填报

1.进入成绩录入配置填报功能后,点击课程后的 行填报。若此处没有显示对应课程,请联系学院教学秘书维护课程对 应的课程负责人

| 您的当前位置: 成績录入 》 成績录入                      | 記置填报 <b>网络</b> |     |             |
|------------------------------------------|----------------|-----|-------------|
| 成绩录入配置填报<br>2023-2024-1 13               |                |     |             |
| 课程信息                                     | 录入配置           | 审核状 | 态 当前审核节点 操作 |
| <b>软件工程</b><br>课程代码: 100514T001<br>学分: 2 |                |     | 地服          |

2.填报页面填写说明:

(1) **填写总评计算规则**,下方第二列显示的是分项成绩占比的 默认规则,过程成绩和结课考试成绩不符合分项占比规则的配置,需 要进行审批。

| 成绩录入酝                     | 置                              |              |     |      |            |              |                                      |                      |                                      |                     |         |      |      | ×     |
|---------------------------|--------------------------------|--------------|-----|------|------------|--------------|--------------------------------------|----------------------|--------------------------------------|---------------------|---------|------|------|-------|
| 课程名称: 4                   | 次件工程                           |              |     |      |            | 1.请先<br>2.根据 | <b>693 ·</b><br>选择总评计算规则<br>散务部要求,请至 | ,再填写各个成绩<br>少选择一个分项成 | 分项的比例,并确<br>绩, <mark>*</mark> 为必填项,并 | 认记分形式;<br>目每个分项需符合分 | }项或结规则; |      |      |       |
|                           | 总评计算规则<br>全部                   | iga*         | 百分制 |      | ~          | 1. 首先选       | 择总评评算规则                              | 百分比 09               | 6                                    |                     |         |      |      |       |
| 成绩类型                      | 分项成绩规则                         | 最大分值         | 比例  | 记分形式 | 是否考试       | 考试名称         | 过程成绩数量要求                             | 过程成绩名称               | 最大分值                                 | 过程成绩比例设置<br>比例      | 记分形式    | 是否考试 | 考试名称 | 百分比   |
| 过程成绩                      | 40~60%                         | 100          |     | 百分制  | ○ 是<br>〇 否 |              | 0~10                                 | 0                    |                                      |                     |         |      |      | 0%    |
| 实验成绩                      | 1~100%                         | 100          |     | 百分制  | ○<br>● 否   |              | 0~10                                 | 0                    |                                      |                     |         |      |      | 0%    |
| 结课考试成<br>绩                | 40~60%                         | 100          |     | 百分制  | ○是<br>〇否   |              |                                      |                      |                                      |                     |         |      |      |       |
| 2. 此处显示<br>不符合该范<br>需要走审批 | ▶<br>示分项成绩默试<br>范围的分项成绩<br>比流程 | 人规则,<br>责比例, |     |      |            |              |                                      |                      |                                      |                     |         |      |      | 取消 提交 |

(2) **最大分值**:百分制成绩默认显示100,设置比例后,系统 会自动根据录入的比例计算过程成绩的最大分值并显示。

例:过程成绩占比 40%,比例录入"40"后,过程成绩的最大分值会计算为"40"。

|            | 总评计算规则    | Q <b>m</b> * | 百分制 |      |                                  |      | 分项或绩合计   | 百分比   | 0% |      |          |           |      |      |     |
|------------|-----------|--------------|-----|------|----------------------------------|------|----------|-------|----|------|----------|-----------|------|------|-----|
| 成绩类型       | 全部 分项成绩规则 | 最大分值         | 比例  | 记分形式 | 是否考试                             | 考试名称 | 过程成绩数量要求 | 过程成绩名 | 名称 | 最大分值 | 过程成绩比例设置 | i<br>记分形式 | 是否考试 | 考试名称 | 百分比 |
| 过程成绩       | 40~60%    | 100          |     | 百分制  | <ul><li>〕是</li><li>○ 否</li></ul> |      | 0~10     | 0     |    |      |          |           |      |      | 0%  |
| 实验成绩       | 1~100%    | 100          |     | 百分制  | ○是<br>●否                         |      | 0~10     | 0     |    |      |          |           |      |      | 0%  |
| 结课考试成<br>绩 | 40~60%    | 100          |     | 百分制  | ○是<br>〇否                         |      |          |       |    |      |          |           |      |      |     |
|            |           |              |     |      |                                  |      |          |       |    |      |          |           |      |      |     |

注:若无对应分项,比例空着即可,不要填写0;填写分项比例 后才能添加后面的过程成绩。

(3) **过程成绩**:点击 <sup>3</sup>添加过程成绩,先下拉选择过程成绩 名称,填写各类过程成绩占比,占比之和需要等于过程成绩总占比, 选择记分形式、是否考试和考试名称

点击后面的。这可删除对应的过程成绩。

|      | 总评计算规则 | 设置   | 百分制 |      |          |      | 分项成绩合计       | 十百分比 10                  | 0%                |               |                           |                               |      |                                   |
|------|--------|------|-----|------|----------|------|--------------|--------------------------|-------------------|---------------|---------------------------|-------------------------------|------|-----------------------------------|
|      | 全部     |      |     |      |          |      |              |                          | ×                 |               |                           |                               |      |                                   |
| 成绩类型 | 分项成绩规则 | 最大分值 | 比例  | 记分形式 | 是否考试     | 考试名称 | 过程成绩数量要<br>求 | 过程成绩名称                   | 最大分值              | 过程成绩比例设置      | 记分形式                      | 是否考试                          | 考试名称 | 百分比                               |
| 过程成绩 | 40~60% | 40   | 40  | 百分制  | -        |      | 0~10         | 考勤 ><br>期中考试 ><br>平时作业 > | 100<br>100<br>100 | 8<br>12<br>20 | 百分制        百分制        百分制 | ○是 <b>○</b> 否<br>○是○否<br>○是○否 |      | 40%<br>请保证分项比例之和<br>为对应成绩数<br>型比例 |
| 实验成绩 | 1~100% | 100  |     | 百分制  | ○是<br>〇否 |      | 0~10         | 0                        |                   |               |                           |                               |      | 0%                                |

若老师录入成绩时,按照实际成绩进行录入而非满分100录入,则在录入各类过程成绩时,最大分值应填写实际最大分值,比例填写此类成绩在总成绩中的占比,占比之和仍需要等于过程成绩总占比。

例:录入平时作业时按照最大分值为 20 分进行录入,过程成绩中"平时作业"最大分值应填写"20",比例应填写平时作业在课程总成绩中的占比。

| 成绩录入配置                                    |                             |      |     |       |      |      |                                 |                              |                             |                   |       |               |
|-------------------------------------------|-----------------------------|------|-----|-------|------|------|---------------------------------|------------------------------|-----------------------------|-------------------|-------|---------------|
| 教学班代码: 1005<br>课程代码: 100515<br>课程名称: 地震资料 | 15T008.01<br>5T006<br>料解释基础 |      |     |       |      |      | 配置说明:<br>1.请先选择总评计<br>2.根据教务部要求 | 算规则,再填写各个成绩分<br>,请至少选择一个分项成绩 | 项的比例,并确认记分形<br>(*为必填项,并且每个分 | 式;<br>项需符合分项成绩规则; |       |               |
|                                           | 总评计算                        | 规则设置 | 百分制 |       |      |      | 分项成绩                            | ee计百分比 100%                  | 6                           |                   |       |               |
|                                           | 全部                          |      |     |       |      |      |                                 |                              |                             |                   |       |               |
| 成绩类型                                      | 分项成绩规则                      | 最大分值 | 比例  | 记分形式  | 是否考试 | 考试名称 | 过程成績数量要求                        | 过程成绩名称                       | 最大分值                        | 过程成績比例设置<br>比例    | 记分形式  | 是否考试          |
|                                           |                             |      |     |       |      |      |                                 | 字勘                           | 16                          | 15                | 百分制 🗸 | ිළ⊙≊          |
| 过程成绩                                      | 0%-100%                     | 40   | 40  | 百分制 🗸 |      |      | 0~10                            | 平时作业                         | 15                          | 15                | 百分制 🗸 | ○ <b>是○</b> 否 |
|                                           |                             |      |     |       |      |      |                                 | 阶段性测验                        | 10                          | 10                | 百分制 🗸 | О≞॒क          |
| 实验/实践成绩                                   | 0%-100%                     | 100  |     |       | ○是○否 |      | 0~10                            |                              | $\frown$                    | )                 |       |               |
| 结课考试成绩                                    | 0%-100%                     | 100  | 60  | 百分制 🗸 | ●是○否 | 4    |                                 |                              |                             |                   |       |               |

(4) **是否考试和考试名称**:若对应的分项或者过程成绩在"在 线阅卷系统"存在考试,可以在此处维护考试为"是",选择在考试 系统维护的考试名称,待"在线阅卷系统"成绩提交存档后,可自动 将对应成绩同步到教务系统。

|           | 总评计算规则 | 设置   | 百分制 |      |                  |                                           | 分项或绩合计       | 十百分比 10 | 0%   |                |      |      |
|-----------|--------|------|-----|------|------------------|-------------------------------------------|--------------|---------|------|----------------|------|------|
|           | 全部     |      |     |      |                  |                                           |              |         |      |                |      |      |
| 或绩类型      | 分项成绩规则 | 最大分值 | 比例  | 记分形式 | 是否考试             | 考试名称                                      | 过程成绩数量要<br>求 | 过程成绩名称  | 最大分值 | 过程成绩比例设置<br>比例 | 记分形式 | 是否考试 |
| 实验成绩      | 1~100% | 100  |     | 百分制  | ○ <u>是</u><br>○否 |                                           | 0~10         | 0       |      |                |      |      |
| 课考试成<br>绩 | 40-60% | 100  | 60  | 百分制  | ●是<br>○否         | 2023-<br>2024第<br>一学期<br>软件工<br>程期末<br>考试 |              |         |      |                |      |      |
|           |        |      |     |      |                  | 2023-2                                    | 024第一学期软件]   | [程期末考试  |      |                |      |      |
| 5         | 上信     | 息    | 這と  | 言宗   | 示む.F             | <u> </u>                                  | ╕╪╴Ћ         | 下方的     | , ł  | 駮              | 按钮   | 眼市   |

2. 提交后可返回到填报页查看审核状态。

| 成绩录入配置填报<br>2023-2024-1 23               |                                                                                           |      |        |    |
|------------------------------------------|-------------------------------------------------------------------------------------------|------|--------|----|
| 课程信息                                     | 录入配置                                                                                      | 审核状态 | 当前审核节点 | 操作 |
| <b>软件工程</b><br>课程代码: 100514T001<br>学分: 2 | 总评计算规则:百分制<br>过程成绩:40%,百分制<br>考勤:8%,百分制<br>期中考试:12%,百分制<br>平时作业:20%,百分制<br>结课考试成绩:60%,百分制 | 通过   | 流程已结束  | 西  |
|                                          |                                                                                           |      |        |    |

已通过的录入配置,如需修改,可点击"重新填报"—"撤回"。

| 您的当前位置: 成绩录入 》 成绩录入配置填报                  | 刷時折                                                                                       |      |        |                         |
|------------------------------------------|-------------------------------------------------------------------------------------------|------|--------|-------------------------|
| 成绩录入配置填报<br>2023-2024-1 <b>13</b>        |                                                                                           |      |        |                         |
| 课程信息                                     | 录入配置                                                                                      | 审核状态 | 当前审核节点 | 操作                      |
| <b>软件工程</b><br>课程代码: 100514T001<br>学分: 2 | 总评计算规则:百分制<br>过程成绩:40%,百分制<br>考勤:8%,百分制<br>期中考试:12%,百分制<br>平时作业:20%,百分制<br>结课考试成绩:60%,百分制 | 已提交  | 院系审核   | <b>亦</b> 和 <b>1</b> 800 |
| 成绩录入配置填报<br>2023-2024-1 <b>1</b>         |                                                                                           |      |        |                         |
| 课程信息                                     | 录入配置                                                                                      | 审核状态 | 当前审核节点 | 操作                      |
| <b>软件工程</b><br>课程代码: 100514T001<br>学分: 2 | 总评计算规则:百分制<br>过程成绩:40%,百分制<br>考勤:8%,百分制<br>期中考试:12%,百分制<br>平时作业:20%,百分制<br>结课考试成绩:60%,百分制 |      |        | 17.61 (9.02) HBA        |
|                                          |                                                                                           |      |        |                         |

1.2 成绩录入

菜单位置: 成绩录入 > 成绩录入

|                                       | 石油大学 <sub>(北京)</sub><br>IVERSITY OF PETROLEUM |       |                  |       | 東の   |
|---------------------------------------|-----------------------------------------------|-------|------------------|-------|------|
| <b>信</b> 综合服务                         | 成绩录入配置填报                                      | 成绩录入  | 实验成绩录入           |       |      |
| 各 教师信息                                |                                               |       |                  |       |      |
| · · · · · · · · · · · · · · · · · · · |                                               |       |                  |       |      |
| <b>信</b> 考试管理                         |                                               |       |                  |       |      |
| <b>信</b> 成绩录入                         |                                               |       |                  |       |      |
| - 引 课程评教                              |                                               |       |                  |       |      |
|                                       |                                               |       |                  |       |      |
|                                       |                                               |       |                  |       |      |
| -                                     |                                               |       |                  |       |      |
| 1. 进入耳                                | 功能后, 点击                                       | 要录入成绩 | 责的教学任务后的         | 录入    | 按钮进  |
| 入到成绩录)                                | \页面。 若课                                       | 程负责人表 | <b>卡填报成绩录入</b> 西 | 配置,系统 | 充会给出 |

如下提示:请先联系课程负责人完成成绩录入配置填报。

| 正考录入                                                                        | int.                             |
|-----------------------------------------------------------------------------|----------------------------------|
| 確認信題                                                                        | 1987年<br>「現入」「古有」「17日1〜」 (成功の分析) |
| 3.9 m d m i la m 21 · 1 m la m 21 · 2 m i m 2 m 2 m 2 m 2 m 2 m 2 m 2 m 2 m | Ī                                |

## 2. 进入录成绩页面优先展示课程负责人已经填报的成绩比例构

成,点击,过程成绩录入,录入可以进入到过程成绩录入页面,点击

开始录入

可以进入到总评成绩的录入页面

|      | 总评计算规则  | 设置   | 百分制 |      |      |       | 分项成绩合计       | 十百分比 10 | 0%   |          |       |               |      |          |
|------|---------|------|-----|------|------|-------|--------------|---------|------|----------|-------|---------------|------|----------|
|      | 全部      |      |     |      |      |       |              |         |      |          |       |               |      |          |
|      |         |      |     |      |      |       |              |         |      | 过程成绩比例设置 | l     |               |      |          |
| 成绩类型 | 分项成绩规则  | 最大分值 | 比例  | 记分形式 | 是否考试 | 考试名称  | 过程成绩数量要<br>求 | 过程成绩名称  | 最大分值 | 比例       | 记分形式  | 是否考试          | 考试名称 | 百分比      |
|      |         |      |     |      |      |       |              | 考勤 🗸    | 100  | 8        | 百分制 🗸 | ି <b>是○</b> 否 |      |          |
| 过程成绩 | 0%-100% | 40   | 40  | 百分制  |      |       | 0~10         | 期中考试 🗸  | 100  | 12       | 百分制 🗸 | ି <b>是○</b> 否 |      | 40%      |
|      |         |      |     |      |      |       |              | 平时作业~   | 100  | 20       | 百分制 🗸 | ○是○否          |      | 过程成绩求入   |
|      |         |      |     |      | 〇是   |       |              |         |      |          |       |               |      | 0%       |
| 头验成质 | 0%-100% | 100  |     |      | ○否   |       | 0~10         |         |      |          |       |               |      | 过程成绩录入   |
|      |         |      |     |      |      | 2023- |              |         |      |          |       |               |      |          |
|      |         |      |     |      |      |       |              |         |      |          |       |               |      | <u> </u> |
|      |         |      |     |      |      |       |              |         |      |          |       |               | 取    | 消 开始录入   |
|      |         |      |     |      |      |       |              |         |      |          |       |               |      |          |

3. 过程成绩录入:

(1) 手动录入:进入过程成绩录入页面,可以直接在学生后的成绩录入框录入对应的过程成绩,页面会实时保存已录入的成绩。

| 课程名称: 秋阳<br>录入配置: 总评 | +工程(100514T001.01)  <br>*成绩:百分制;过程成绩: | 学生人数:70  <br>40%,百分制(考勤 | 学分:2   考核方式:<br>: 8%,百分制,期中考试:1 | 课内考试<br>12%,百分制,平时作业: 20%,百分 | )制);结课考试成绩:60%,百分制 🖉   |           |       |      |    |
|----------------------|---------------------------------------|-------------------------|---------------------------------|------------------------------|------------------------|-----------|-------|------|----|
| ○ 按学号升序              | • 按行政班排序                              | 生名单筛选                   |                                 |                              | 皇点击此按钮可以对考             | 试情况进行设置 导 | 入 下載: | 寻入模板 | 导  |
| □ 序号                 | 学生                                    | 行政班                     | 专业                              | ☑ 考勤                         | 请选择本次录入提交的过程成绩<br>期中考试 | ☑ 平时作业    | 1     | 过程的  | 成绩 |
| 0 1                  |                                       |                         | 息系统                             | 80                           | 75                     | 90        |       | 33   | 3  |
| 2                    |                                       | 信管21-1班                 | 信息管理与信息系统                       |                              |                        |           |       |      |    |
| 3                    |                                       | 信管21-1班                 | 信息管理与信息系统                       |                              |                        |           |       |      |    |
| □ 4                  | )                                     | 信管21-1班                 | 信息管理与信息系统                       |                              |                        |           |       |      |    |
| 5                    |                                       | 信管21-1班                 | 信息管理与信息系统                       |                              |                        |           |       |      |    |
| 6                    | 2                                     | 信管21-1班                 | 信息管理与信息系统                       |                              |                        |           |       |      |    |

## (2) 模板导入:可以点击右上角的下载导入模板,成绩填入模

## 板后, 点击导入上传即可。

| 的当前位置: 5 | 成绩录入 》 成绩录入         | 刷新           |                        |                     |                    |          |           |
|----------|---------------------|--------------|------------------------|---------------------|--------------------|----------|-----------|
| ← 过程     | 成绩录入-过程成绩           |              |                        |                     |                    |          |           |
| 课程名称: 著  | 欠件工程(100514T001.01) | 学生人数:70      | 学分:2   考核方式: 课内        | 考试                  |                    |          |           |
| 录入配置: 总  | 急评成绩:百分制,过程成绩;      | : 40%,百分制(考勤 | 1: 8%, 百分制, 期中考试: 12%, | 百分制, 平时作业:20%, 百分制) | )、结课考试成绩:60%,百分制 🙎 |          |           |
| ○ 按学号升序  | 8 • 按行政班排序          | 学生名单筛选       |                        |                     | ≌点击此按钮可以对考试        | 情况进行设置导入 | 下载导入横板 导  |
| () 序号    | 受牛                  | 行政研          | 专业                     |                     | 请选择本次录入提交的过程成绩     | /        | 过程成绩      |
|          |                     |              |                        | 🖸 考勤                | 🖸 期中考试             | 🖻 平时作业   | Allerande |
| 0 1      |                     | 1000         |                        | 80                  | 75                 | 90       | 33        |
| 2        | -                   | 信管21-1班      | 信息管理与信息系统              |                     |                    |          |           |
| 3        | 1000                | 信管21-1班      | 信息管理与信息系统              |                     |                    |          |           |
|          |                     |              |                        |                     |                    |          |           |

(3) 录入完成后点击右下角的\_\_\_\_\_按钮, 然后弹出预览框,

确认无误后点击。 即可提交过程成绩。

| ← 过程成                                                                                           | <b>找绩录入-过程成绩</b>                                          |                 |          |      |                |           |           |  |  |  |
|-------------------------------------------------------------------------------------------------|-----------------------------------------------------------|-----------------|----------|------|----------------|-----------|-----------|--|--|--|
| 课程名称: 软                                                                                         | 课程名称: 软件工程(100514T001.01)   学生人数: 70   学分: 2   考核方式: 课内考试 |                 |          |      |                |           |           |  |  |  |
| 录入配置: 总评成绩: 百分帧, 过程成绩: 40%, 百分帧,考验: 8%, 百分帧, 即中考试: 12%, 百分帧, 平时作业: 20%, 百分帧, 结果考试成绩: 60%, 百分帧 2 |                                                           |                 |          |      |                |           |           |  |  |  |
| ○ 按学号升序                                                                                         | ● 按行政班排序                                                  | 学生名单筛选          |          |      | ≌点击此按钮可以对考试    | 青况进行设置 导入 | 下载导入模板 导出 |  |  |  |
| □ 序号                                                                                            | 学生                                                        | 行政班             | 令业       | ☑ 考勤 | 请选择本次录入提交的过程成绩 | ▼ 平时作业    | 过程成绩      |  |  |  |
|                                                                                                 |                                                           | 班               |          |      |                |           |           |  |  |  |
| 66                                                                                              |                                                           | 计算机21-4转专业<br>班 | 计算机科学与技术 | 100  | 90             | 100       | 39        |  |  |  |
| 67                                                                                              |                                                           | 计算机21-4转专业<br>班 | 计算机科学与技术 | 100  | 95             | 100       | 39        |  |  |  |
| 68                                                                                              | £.                                                        | 计算机22-4转专业<br>班 | 计算机科学与技术 | 88   | 95             | 100       | 38        |  |  |  |
| 69                                                                                              | 100                                                       | 计算机22-4转专业<br>班 | 计算机科学与技术 | 100  | 95             | 100       | 39        |  |  |  |
| 70                                                                                              |                                                           | 计算机22-4转专业<br>班 | 计算机科学与技术 | 100  | 95             | 100       | 39        |  |  |  |
|                                                                                                 |                                                           |                 |          |      |                | 清空        | 保存 检查 提交  |  |  |  |

|   | 提交预览 取消 輸入提交                     |     |                                       |          |             |             |    |  |  |  |  |
|---|----------------------------------|-----|---------------------------------------|----------|-------------|-------------|----|--|--|--|--|
|   | 您正在提交过程成绩考勤、期中考试、平时作业,本次共提交70名学生 |     |                                       |          |             |             |    |  |  |  |  |
|   | 序号                               | 学生  | 行政班                                   | 考勤<br>8% | 期中考试<br>12% | 平时作业<br>20% | 成绩 |  |  |  |  |
|   | 1                                | -   |                                       | 100      | 95          | 100         | 39 |  |  |  |  |
|   | 2                                |     | 100                                   | 100      | 95          | 100         | 39 |  |  |  |  |
|   | 3                                | 100 |                                       | 100      | 85          | 100         | 38 |  |  |  |  |
| 1 | 4                                |     |                                       | 100      | 100         | 100         | 40 |  |  |  |  |
|   | 5                                | ~   |                                       | 100      | 95          | 100         | 39 |  |  |  |  |
|   | 6                                |     | · · · · · · · · · · · · · · · · · · · | 100      | 100         | 100         | 40 |  |  |  |  |
|   | 7                                | 100 |                                       | 100      | 95          | 100         | 39 |  |  |  |  |
|   | 8                                |     | · · · · ·                             | 100      | 95          | 100         | 39 |  |  |  |  |
|   | 0                                | -   | 1000                                  | 400      | 400         | 400         | 40 |  |  |  |  |

提交成功后会显示成功页面,点击页面下方的

综合成绩录入

钮,可以直接进入到总评成绩录入页面

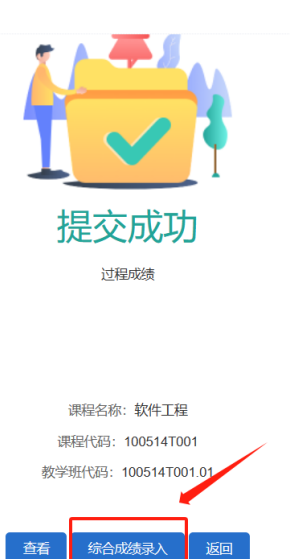

4. 总评成绩录入:点击成绩比例配置页面的【开始录入】或者过程成绩提交后的【综合成绩录入】都可进入到总评成绩录入页面。

(1)若结课考试成绩已经在"在线阅卷系统"录入,且在成绩录入配置里选择了对应的考试名称,进入页面会自动将成绩同步过来,除"缺考"和成绩为空外,其他成绩不可进行修改。

| 课程名称:软 | (件工程(100514T001.01) | 学生人数:70   学分      | 1:2   考核方式:课                                                                                                    | 内考试                                    |          |    |        |           |
|--------|---------------------|-------------------|----------------------------------------------------------------------------------------------------|----------------------------------------|----------|----|--------|-----------|
| 录入配置:总 | 评成绩:百分制;过程成绩:       | 40%,百分制(考勤:8%,    | ,百分制,期中考试: 129                                                                                                    | 6,百分制,平时作业: 20%,百分制);结果考试成绩: 60%,百分制 🖉 |          |    |        |           |
| 按学号升序  | ○ 按行政班排序 □          | 仅录入毕业班            |                                                                                                    | ≌点击此按钮可以对考试情况进行设置                      | 个性化百分比设置 | 导入 | 下载导入模板 | 导         |
| 19 EL  | 洲生                  | 6                 | 产业                                                                                                    | 请选择本次录入提交的或绩类                          | 신        |    | ظنت    | 7ect26ala |
| 0 1975 | Ψ±                  | 1 JAKOT           | 675                                                                                                    | ☑ 过程或绩 进入                              | ✓ 结课考试或绩 |    | 42APT  | 1062,00   |
| 1      |                     | 计算机20-4转专业<br>班   | 计算机科学与技术                                                                                                    | 38.8                                   | 71       |    | 8      | 1         |
| 2      |                     | 计算机21-4转专业<br>班   | 计算机科学与技术                                                                                                    | 36.4                                   | 65       |    | 7      | 5         |
| 3      |                     | 计算机20-1留学生计算<br>班 | 1400年1月11日<br>1410日<br>1410日 | 39.4                                   | 29       |    | 5      | 7         |
| 4      | 3 de 1999           | 计算机21-4转专业<br>班   | 算机科学与技术                                                                                                    | 39.4                                   | 74       |    | 8      | 14        |
| 5      |                     | 计算机21-4转专业<br>班   | +算机科学与技术                                                                                                    | 38.2                                   | 92       |    | g      | 13        |
| 6      |                     | 计算机21-4转专业        | 算机科学与技术                                                                                                    | 38.8                                   | 88       |    | g      | 12        |

(2) 未使用在线阅卷系统的成绩需要手动进行录入, 录入方式

和过程成绩一样,支持手动录入和模板导入。

| 课程名称: 软件<br>录入配置: 总评 | 工程(100514T001.01)  <br>成績:百分制: 过程成績: 4 | 学生人数:70  <br>40%.百分制(考勒: | 学分:2   考核方式:<br>8%.百分制.期中考试: | <b>课内考试</b><br>12%。百分制 平时作业: 20% 百分制): 结 <b>课考试成结: 60%</b> 百 | 衍制 🦉    |                            |    |        |    |
|----------------------|----------------------------------------|--------------------------|------------------------------|--------------------------------------------------------------|---------|----------------------------|----|--------|----|
| 按学号升序                | • 按行政班排序                               | 仅录入毕业班                   |                              | ≌点击此按钮可以对考试情                                                 | 况进行设置   | 个性化百分比设置                   | 导入 | 下载导入模板 | 导  |
| 序号                   | 学生                                     | 行政班                      | 专业                           | 请选择本次录入:<br>过程成绩 进入                                          | 提交的成绩类型 | <ul> <li>结果考试或绩</li> </ul> |    | 彩泽     | 诚绩 |
| 1                    | 100                                    | 信管21-1班                  | 信息管理与信息系统                    | 39.4                                                         |         | 71                         | 4  | 8      | 32 |
| 2                    |                                        | 信管21-1班                  | 信息管理与信息系统                    | 39.4                                                         |         |                            |    |        |    |
| 3                    | -                                      | 信管21-1班                  | 信息管理与信息系统                    | 38.2                                                         |         |                            |    |        |    |
| 4                    |                                        | 信管21-1班                  | 信息管理与信息系统                    | 40                                                           |         |                            |    |        |    |
| 5                    | 5.000                                  | 信管21-1班                  | 信息管理与信息系统                    | 39.4                                                         |         |                            |    |        |    |
| 6                    | 100                                    | 信管21-1班                  | 信息管理与信息系统                    | 40                                                           |         |                            |    |        |    |

点击录入框的右侧.<sup>♀</sup>按钮,可以选择非正常的考试情况,例如 缓考、旷考等

| 请选择本次录入提交的成绩类型 |            |             |  |  |  |  |  |  |  |
|----------------|------------|-------------|--|--|--|--|--|--|--|
| ☑ 过程成绩进入       | ✓ 结课考试成绩   | ACALIT PACE |  |  |  |  |  |  |  |
| 39.4           | 正常し        | 82          |  |  |  |  |  |  |  |
| 39.4           | 正常         |             |  |  |  |  |  |  |  |
| 38.2           | 缺考 🚩       |             |  |  |  |  |  |  |  |
| 40             | 作弊<br>取消资格 |             |  |  |  |  |  |  |  |
| 39.4           |            |             |  |  |  |  |  |  |  |
|                |            |             |  |  |  |  |  |  |  |